#### Wstęp

Generalnie Dell już nie ma nośników z Windowsem 2003, a dostępne wersje na MSDN oraz Triale nie akceptują CD KEYa, który jest na naklejce z licencją. Trzeba spreparować płytę instalacyjną z Windowsem 2003, która akceptuję CD KEY oraz widzi macierz dyskową - czyli PERC5 lub PERC6.

### Konwertowanie wersji Trial do Dell OEM

Ściągamy wersję Windows 2003 Standard SP2 R2 x32 EN:

- CD1: http://download.microsoft.com/download/5/1/C/51C53A00-7F8B-423C-A841-8B9C49B910BF/X13 -04874.img
- CD2: http://download.microsoft.com/download/5/1/C/51C53A00-7F8B-423C-A841-8B9C49B910BF/X13 -04795.img
- MUI: ściągamy z torrenta (link poniżej) lub: http://www.sendspace.pl/file/b62340c7f21b618911e3401

oraz pliki niezbędne do konwertowania:

- xdelta: http://code.google.com/p/xdelta/downloads/detail?name=xdelta3.0z.x86-32.exe&can=2&q=
- X13-04874-to-CRMSOEM.delta: http://przeklej.org/file/1yh6wK/X13-04874-to-CRMSOEM.delta

Wykonujemy:

xdelta3.0z.x86-32.exe -d -s X13-04874.img X13-04874-to-CRMS0EM.delta CRMS0EM\_EN\_DELL.iso

#### Integrowanie sterowników

Rozpakowujemy plik CRMSOEM\_EN\_DELL.iso (np: za pomocą 7zip), ściągamy sterowniki do PERC5/6 (z strony Dell'a) i wypakowujemy je, ściągamy i instalujemy nLite (http://www.nliteos.com/). Uruchamiamy nLite:

update: 2018/07/16 11:47

| Iokalizowanie instalacji Windows         Zlokalizuj pliki instalacyjne do przerobienia płyty instalacyjnej Windows.         Iokalizuj pliki instalacyjne instalacji Windows                                                                 |                                                              |
|----------------------------------------------------------------------------------------------------|--------------------------------------------------------------|
| X:\iso\dell3\CRMSOEM_EN_DELL                                                                                                    | 💌 🐉 Przeglądaj 1                                             |
| <ul> <li>Nazwa produktu: Windows Server 2003, Standard</li> <li>Język: English (United States)</li> <li>Service Pack: 2</li> <li>Wersja: 5.2.3790.3959</li> <li>Ścieżka: X:\iso\dell3\CRMSOEM_EN_DELL</li> <li>Rozmiar: 586,65MB</li> </ul> |                                                              |
| 🕹 Ukryj                                                                                                    | <u>M</u> stecz <mark>2 <u>D</u>alej O <u>A</u>nuluj X</mark> |

Wybieramy katalog do którego rozpakowaliśmy plik CRMSOEM\_EN\_DELL.iso.

| 2024/04/27 18:01                              |                                              | 3/8                                                                                                    |
|-----------------------------------------------|----------------------------------------------|----------------------------------------------------------------------------------------------------|
| ↗, nLite Wybór zadań Wybierz co<br>kombinacje | o chcesz zrobić. Moż<br>ę. Dla przykładu, mo | esz wybrać tylko jedną operację, wszystkie, lub jakąkolwiek<br>żesz wybrać tworzenie obrazu ISO i pominąć resztę. |
|                                               | Zintegruj                                    | Service Pack         Poprawki, dodatki i uaktualnienia         Sterowniki                                         |
|                                               | Usuń                                         | Komponenty                                                                                                    |
|                                               | Zainstaluj                                   | Ustawienia nienadzorowane       Opcje       Inne ustawienia                                                       |
|                                               | Utwórz                                       | Boot-owalny obraz ISO 2                                                                                           |
|                                               |                                              | Wszystkie Żadne                                                                                                   |
| 삼 Ukryj                                       |                                              | <u>G</u> Wstecz <mark>3 <u>D</u>alej ⊙ <u>A</u>nuluj ×</mark>                                                     |

Last update: 2018/07/16 windows\_2003\_standard\_r2\_sp2\_x32\_na\_serwerach\_dell https://kamil.orchia.pl/doku.php?id=windows\_2003\_standard\_r2\_sp2\_x32\_na\_serwerach\_dell 11:47

| nLite                                            |      |     |                 |      |                                |                  | _              |   |
|--------------------------------------------------|------|-----|-----------------|------|--------------------------------|------------------|----------------|---|
| <b>terowniki</b><br>Dołącz sterowniki do instala | cji. |     |                 |      |                                |                  | ]/             | l |
| Dostawca                                         | Tryb | Тур | Wersja          |      | Data                           | Ścieżka          |                |   |
|                                                  |      |     |                 |      |                                |                  |                |   |
|                                                  |      |     |                 |      |                                |                  |                |   |
|                                                  |      |     |                 |      |                                |                  |                |   |
|                                                  |      |     |                 |      |                                |                  |                |   |
|                                                  |      |     |                 |      |                                |                  |                |   |
|                                                  |      |     |                 |      |                                |                  |                |   |
|                                                  |      |     |                 |      |                                |                  |                |   |
|                                                  |      |     |                 |      |                                |                  |                |   |
|                                                  |      |     |                 |      |                                |                  |                |   |
| Linuf en instalen"                               |      |     |                 |      |                                | 4                |                |   |
| j osun po instalacji                             |      |     | <b>U</b>        | Fold | eaynczy ster<br>ler wielu ster | ownik<br>owników |                |   |
| 🕹 Ukryj Ustawienia                               |      |     | ( <u>)</u> stee | cz   | <u>D</u> alej                  | 0                | <u>A</u> nuluj | × |

Dodajemy katalog sterowników i wskazujemy na katalog gdzie wypakowaliśmy sterowniki do RAIDa.

| Wybierz kilka sterowników do równoczesnej integracji                                                                                                    | × |
|----------------------------------------------------------------------------------------------------|---|
| X:\iso\dell_pe_1950\raid                                                                                                    |   |
|                                                                                                    |   |
|                                                                                                    |   |
|                                                                                                    |   |
|                                                                                                    |   |
|                                                                                                    |   |
|                                                                                                    |   |
|                                                                                                    |   |
|                                                                                                    |   |
|                                                                                                    |   |
|                                                                                                    |   |
|                                                                                                    |   |
|                                                                                                    |   |
|                                                                                                    |   |
| Ostrożnie! Wybierz tylko właściwe sterowniki dla Twojej wersji Windows. Dla przykładu, jeśl<br>zintegrujesz 64 bitowe sterowniki trybu tekstowego z 32 bitowym Windows wystąpią błędy<br>ładowania plików a instalacja nie powiedzie się. | i |
|                                                                                                    |   |
|                                                                                                    |   |
| Wszystkie OK <u>A</u> nuluj                                                                                                    |   |

| 🔡 Opcje integracji sterowników                                                                                                    | - U × |
|----------------------------------------------------------------------------------------------------|-------|
| Sterownik trybu tekstowego urządzenia przechowującego<br>Wybierz precyzyjnie typ sprzętu i system.                                                                                                    |       |
| Folder sterowników                                                                                                    |       |
| X:\iso\dell_pe_1950\raid                                                                                                    |       |
| Tryb<br>C Regularry sterownik PNP                                                                                                    |       |
| <ul> <li>Sterownik trybu tekstowego</li> </ul>                                                                                                    |       |
| Opcje integracji sterownika trybu tekstowego<br>DELL PERC5 and PERC6/CERC6 RAID Controller Driver (Server 2003 32 bit)<br>Przytrzymaj klawisz CTRL aby wybrać kilka elementów. Bądź ostrożny jeśli twój kontroler wyma | aga   |
| nawet więcej niż jednego sterownika. Nie wybieraj różnych wersji systemu                                                                                                    |       |
| ОКС                                                                                                    | ancel |

Last update: 2018/07/16 windows\_2003\_standard\_r2\_sp2\_x32\_na\_serwerach\_dell https://kamil.orchia.pl/doku.php?id=windows\_2003\_standard\_r2\_sp2\_x32\_na\_serwerach\_dell 11:47

| λnL  | ite                                                |      |        |                |                  |             |
|------|----------------------------------------------------|------|--------|----------------|------------------|-------------|
| Sten | o <b>wniki</b><br>Dołącz sterowniki do instalacji. |      |        |                |                  | 21          |
|      | Dostawca                                           | Tryb | Тур    | Wersia         | Data             | Ścieżka     |
|      | DELL                                               | TXT  | System | 2.24.0.32      | 01/19/2009       | X:\iso\dell |
|      | 🗌 Usuń po instalacji                               |      |        | 0              | Dodaj            | Usuń        |
| 2    | Ukryj Ustawienia                                   |      |        | <u>GW</u> stee | cz <u>D</u> alej | O Anuluj 🗙  |

| Podstawowe         Tryb       Urządzenie         Utwórz obraz       Image: Szybkie         Etykieta       Prędkość wypalania         Win2k3sp2r2x32en       Image: Szybkie         Dodatkowe       Image: Szybkie         Silnik ISO       Sektor boot-owalny         Domyślny       Image: Szybkie         Domyślny       Image: Szybkie         Postęp       Image: Szybkie         Kiknij tutaj aby rozpocząć ->       Utwórz obraz         Informacje       Jeśli chcesz dołączyć dodatkowe pliki na płytę CD/DVD, skopiuj je do katalogu roboczego przed rozpoczęciem procesu tworzenia, lub po prostu kliknij 'Dalej' jeśli chcesz utworzyć obraz przeglądaj                                                                                                    | Utwórz boot-owalny obraz ISO                                                        | do wypalen                    | ia na CD/DVD lub do celów testowych.                                                                                     |
|----------------------------------------------------------------------------------------------------|-------------------------------------------------------------------------------------|-------------------------------|----------------------------------------------------------------------------------------------------|
| Tryb       Urządzenie         Itwórz obraz       Image: Constraint of the second second | Podstawowe                                                                          |                               |                                                                                                    |
| Utwórz obraz <ul> <li>Prędkość wypalania</li> <li>Medium</li> </ul> Btykieta         Prędkość wypalania         Medium           win2k3sp2r2x32en <ul> <li>Dodatkowe</li> <li>Silnik ISO</li> <li>Sektor boot-owalny</li> <li>Szybikie</li> <li>wurmazowanie</li> <li>Domyślny</li> <li>Omyślny</li> <li>Omyślny</li> <li>Zweryfikuj</li> <li>Testuj zapis</li> </ul> Postęp <ul> <li>Kliknij tutaj aby rozpocząć -&gt;</li> <li>Utwórz obraz</li> </ul> Informacje <ul> <li>Jeśli chcesz dołączyć dodatkowe pliki na płytę CD/DVD, skopiuj je do katalogu roboczego przed rozpoczęciem procesu tworzenia, lub po prostu kliknij 'Dalej' jeśli chcesz utworzyć obraz</li> <li>Przeglądaj</li> </ul>                                                                                                    | Tryb                                                                                |                               | Urządzenie                                                                                                    |
| Etykieta       Prędkość wypalania       Medium         win2k3sp2r2x32en       Image: Comparison of the system of the system of t         | Utwórz obraz 🔽                                                                      | 0                             | S 2                                                                                                    |
| win2k3sp2r2x32en       Image: Signik ISO         Dodatkowe       Sektor boot-owalny       Signik ISO         Silnik ISO       Sektor boot-owalny       Image: Wormazuwanie         Domyślny       Image: Domyślny       Image: Domyślny       Image: Domyślny         Postęp       Kiknij tutaj aby rozpocząć ->       Utwórz obraz         Informacje       Jeśli chcesz dołączyć dodatkowe pliki na płytę CD/DVD, skopiuj je do katalogu roboczego przed rozpoczęciem procesu tworzenia, lub po prostu kliknij 'Dalej' jeśli chcesz utworzyć obraz       Przeglądaj                                                                                                    | Etykieta                                                                            |                               | Prędkość wypalania Medium                                                                                                |
| Dodatkowe       Szybkie         Silnik ISO       Sektor boot-owalny         Domyślny       Domyślny         Domyślny       2weryfikuj         Postęp         Kliknij tutaj aby rozpocząć ->       Utwórz obraz         Informacje       Jeśli chcesz dołączyć dodatkowe pliki na płytę CD/DVD, skopiuj je do katalogu roboczego         przed rozpoczęciem procesu tworzenia, lub po prostu kliknij 'Dalej' jeśli chcesz utworzyć obraz                                                                                                    | win2k3sp2r2x32en                                                                    | ļ                             | ▼ 2                                                                                                    |
| Silnik ISO       Sektor boot-owalny       Szybkie<br>wumazuwanie         Domyślny       Omyślny       Zweryfikuj       Testuj zapis         Postęp       Kliknij tutaj aby rozpocząć ->       Utwórz obraz         Informacje       Jeśli chcesz dołączyć dodatkowe pliki na płytę CD/DVD, skopiuj je do katalogu roboczego<br>przed rozpoczęciem procesu tworzenia, lub po prostu kliknij 'Dalej' jeśli chcesz utworzyć obraz       Przeglądaj                                                                                                    | Dodatkowe                                                                           |                               |                                                                                                    |
| Domyślny <ul> <li>Domyślny</li> <li>Zweryfikuj</li> <li>Testuj zapis</li> </ul> Postęp <ul> <li>Kliknij tutaj aby rozpocząć -&gt; Utwórz obraz</li> </ul> Informacje <ul> <li>Jeśli chcesz dołączyć dodatkowe pliki na płytę CD/DVD, skopiuj je do katalogu roboczego przed rozpoczęciem procesu tworzenia, lub po prostu kliknij 'Dalej' jeśli chcesz utworzyć obraz</li> </ul> Przeglądaj                                                                                                    | Silnik ISO                                                                          |                               | Sektor boot-owalny                                                                                                    |
| Postęp         Kliknij tutaj aby rozpocząć ->         Utwórz obraz         Informacje         Jeśli chcesz dołączyć dodatkowe pliki na płytę CD/DVD, skopiuj je do katalogu roboczego         przed rozpoczęciem procesu tworzenia, lub po prostu kliknij 'Dalej' jeśli chcesz utworzyć obraz         Przeglądaj                                                                                                    | Domyślny                                                                            | 0                             | Domyślny 💽 🥝 🗖 Zweryfikuj 🗖 Testuj zapis                                                                                 |
| Kliknij tutaj aby rozpocząć -> Utwórz obraz<br>Informacje<br>Jeśli chcesz dołączyć dodatkowe pliki na płytę CD/DVD, skopiuj je do katalogu roboczego<br>przed rozpoczęciem procesu tworzenia, lub po prostu kliknij 'Dalej' jeśli chcesz utworzyć obraz<br>późniei.                                                                                                    | Postep                                                                              |                               |                                                                                                    |
| Kliknij tutaj aby rozpocząć -> Utwórz obraz<br>Informacje<br>Jeśli chcesz dołączyć dodatkowe pliki na płytę CD/DVD, skopiuj je do katalogu roboczego<br>przed rozpoczęciem procesu tworzenia, lub po prostu kliknij 'Dalej' jeśli chcesz utworzyć obraz<br>późniei.                                                                                                    |                                                                                     |                               |                                                                                                    |
| Informacje<br>Jeśli chcesz dołączyć dodatkowe pliki na płytę CD/DVD, skopiuj je do katalogu roboczego<br>przed rozpoczęciem procesu tworzenia, lub po prostu kliknij 'Dalej' jeśli chcesz utworzyć obraz<br>później.                                                                                                    |                                                                                     |                               | Kliknij tutaj aby rozpocząć -> Utwórz obraz                                                                              |
|                                                                                                    | Informacje<br>Jeśli chcesz dołączyć dodatk<br>przed rozpoczęciem procesu<br>później | cowe pliki na<br>tworzenia, l | a płytę CD/DVD, skopiuj je do katalogu roboczego<br>lub po prostu kliknij 'Dalej' jeśli chcesz utworzyć obraz Przeglądaj |

# Instalacja i konfiguracja

- Instalujemy system z spreparowanej płyty,
- podczas instalacji nie spyta nas się o CD KEY'a, po zainstalowaniu poprosi o włożenie drugiej płyty (CD2: X13-04795.img), tak też robimy,
- po zainstalowaniu R2 należy zainstalować polskie MUI, po instalacji wykonujemy restart i ustawiamy w ustawieniach regionalnych wszystko na język Polski,
- podczas instalacji zapewne pojawi się komunikat, że trzeba aktywować Windowsa w ciągu 30 dni, klikamy na ikonkę obok zegarka i wybieramy aktywacja przez telefon, pojawi nam się opcja zmiany klucza produktu - klikamy i zmieniamy, gdyby się nie pojawiła ikonka to wywołujemy program za pomocą polecenia:

%systemroot%\system32\oobe\msoobe.exe /a

## Linki

- http://thepiratebay.sx/torrent/8501469/Windows\_XP\_2000\_2003\_MUI\_Language\_Packs
- http://snoopybox.co.kr/664ull=1

Last update: 2018/07/16 windows\_2003\_standard\_r2\_sp2\_x32\_na\_serwerach\_dell https://kamil.orchia.pl/doku.php?id=windows\_2003\_standard\_r2\_sp2\_x32\_na\_serwerach\_dell 11:47

From: https://kamil.orchia.pl/ - kamil.orchia.pl

Permanent link: https://kamil.orchia.pl/doku.php?id=windows\_2003\_standard\_r2\_sp2\_x32\_na\_serwerach\_dell

Last update: 2018/07/16 11:47

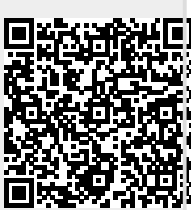